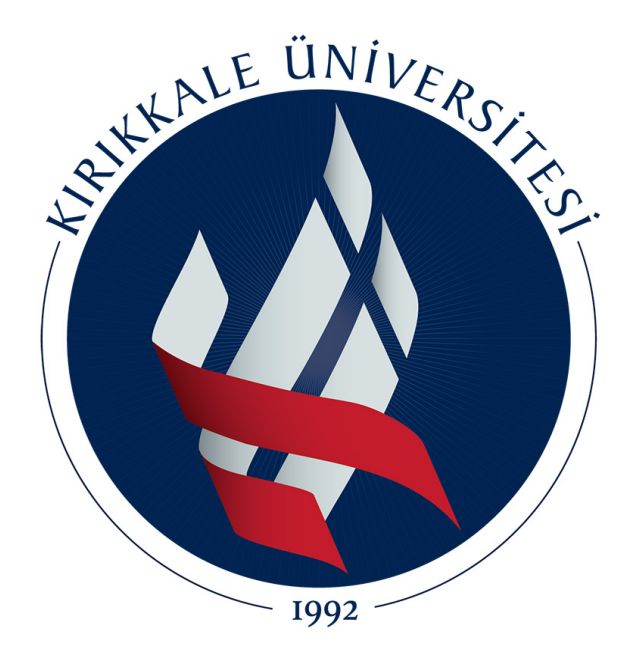

Kırıkkale Üniversitesi Mühendislik Fakültesi Elektrik-Elektronik Mühendisliği Bölümü

# Mikroişlemciler Laboratuvarı

Deney 5: Arduino ile Bluetooth Uygulaması

Mart 2021

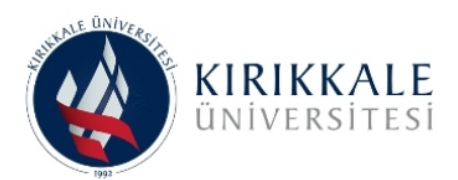

## UYARI

Bu deneyde yapılacak uygulamalarda, bilgisayar üzerinden devreyi beslemek uygulama anında olabilecek bir besleme hatası gibi durumlarda bilgisayarınızın ana kartınına zarar verebilir. Bu sebeple Arduino'yu devreye bağlamadan önce programlamanızı ve devreyi harici bir adaptör veya pil ile beslemenizi tavsiye ederiz.

### 1.Deneyin Amacı

Seri iletişim modülünden ve seri port-bluetooth dönüştürücüsü yardımı ile kablosuz haberleşmenin sağlanması.

### 2.Hazırlık Çalışması

Aşağıdaki terim ve kavramları araştırınız. Raporunuza eklemek üzere araştırma sonuçlarınızı düzenli ve anlaşılır bir biçimde not ediniz.

- Seri iletişim modülü nedir?
- Seri portun master ve slave olarak kullanılması nedir?
- HC-05 ve HC-06 bluetooth seri port dönüştürücüsünün farkları nelerdir?
- Genel bluetooth hakkında araştırma yapınız.

#### 3.Gerekli Malzemeler

- Ardunio Uno Geliştirme Kartı
- 1 adet HC-05 Bluetooth Seri Port Dönüştürücü
- 1 adet mavi led
- 1 adet  $220\Omega$  direnç
- 16x2 LCD
- $10k\Omega$  potansiyometre

### 4.Deneyin Adımları

- 16x2 LCD bağlantısını ön hazırlık çalışmanıza uygun olarak yapınız.
- HC-05 dönüştürücünün bağlantısını Rx ve Tx pinleri üzerinden yapınız.
- İstediğiniz boş pine mavi ledinizi  $220\Omega$  direnç ile bağlayınız.
- (<u>https://play.google.com/store/apps/details?id=braulio.calle.bluetoothRCcontroller&hl</u> <u>=tr&gl=US</u>) adresindeki Arduino Bluetooth RC Car uygulamasını telefonunuza yükleyiniz.
- Uygulama ile oluşturduğunuz devre arasında bluetooth bağlantısını gerçekleştiriniz, bağlantı sağlandığında devrenizdeki mavi ledi yakınız.
- Uygulama üzerindeki butonlara basarak Tablo 1deki belirtilen şekilde, basılan butonlara göre 16x2 LCD istenen metinleri yazdırınız.

1

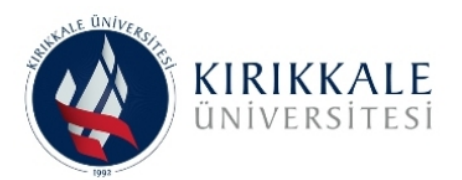

MİKROİŞLEMCİLER LABORATUVARI

Tablo 1. Mesajlar

| Basılan Buton                 | Gelen Mesaj (BT) | 16x2LCD Üzerindeki Mesaj                                                |
|-------------------------------|------------------|-------------------------------------------------------------------------|
| İleri Buton                   | F                | İleri <i>(üst satır)</i><br>Tusuna Başıldı <i>(alt satır)</i>           |
| Geri Buton                    | В                | Geri <i>(üst satır)</i><br>Tusuna Basıldı <i>(alt satır)</i>            |
| Sol Buton                     | L                | Sol (üst satır)<br>Tuşuna Basıldı (alt satır)                           |
| Sağ Buton                     | R                | Sağ (üst satır)<br>Tuşuna Basıldı (alt satır)                           |
| Işık Düğmesi<br>(Kapalı iken) | W                | Ön Işık Açma <i>(üst satır)</i><br>Tuşuna Basıldı <i>(alt satır)</i>    |
| Işık Düğmesi<br>(Açık iken)   | W                | Ön Işık Kapatma <i>(üst satır)</i><br>Tuşuna Basıldı <i>(alt satır)</i> |

# Genel Uyarılar:

- ✓ Sizden deneyin adımları kısmında istenilen adımları Ardunio programını kullanarak hazırlayınız. Hazırladığınız programa uygun açıklamaları ekleyiniz. Kodlarınız anlaşılabilir olmalıdır.
- ✓ Kullandığınız tüm elemanları Arduino üzerinde hangi pinlere bağladığınızı, tablo olarak belirtiniz.
- ✓ Oluşturduğunuz devreye ait şemayı çizim programları ile çizerek raporunuza ekleyiniz.
- ✓ Raporunuz anlaşılabilir ve düzenli olmalıdır. Birbiri ile aynı hazırlanmış rapor ve devreler kopya sayılarak değerlendirilmeye alınmayacaktır.